# TUCSON UNIFIED

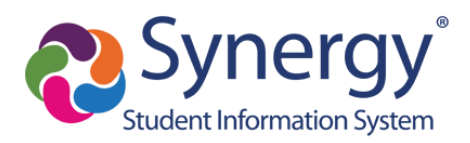

# Ivyibanze vya ParentVUE: Gutangira no Gukoresha

# Mbere yuko Utangira

- Urashobora kugera kuri ParentVUE ukoresheje mushakisha y'urubuga kuri mudasobwa iyo ari yo yose.
- Hariho na porogaramu ya ParentVUE ushobora gukuramo ikoresho ukabishira kuri telefone igendanwa iyo ari yo yose. Shakisha gusa "ParentVUE" mu bubiko bwa porogaramu kubikoresho vyawe bigendanwa hanyuma ubikuremo ku buntu.
- Gukora konte yambere birashobora gukorwa haba ku rubuga rwa ParentVUE ukoresheje mushakisha y'urubuga canke ukoresheje porogaramu igendanwa ya ParentVUE.
- ParentVUE igufasha kureba amakuru yerekeye abana bawe biga muri TUSD. Kugera ku kwitabira, amanota, n'amakuru y'umukoro w'imuhira.
- Mbere yo kwinjira muri ParentVUE, ishuri umwana wawe yiga rigomba gutanga urufunguzo rwo gutangira kugirango winjire bwambere.

Icyitonderwa: Ishusho ya ekara mur'iyi nyandiko iragaragaza isura ya ParentVUE igerwaho binyuze ku rubuga.

| ParentVUE A                  | ccount Acce       | SS                                  |                    |
|------------------------------|-------------------|-------------------------------------|--------------------|
|                              |                   | Login                               |                    |
|                              | User Name:        | Tucson Unified School District      |                    |
|                              | Password:         |                                     |                    |
|                              |                   | Forgot Password                     |                    |
|                              |                   | Create Account or Forgot Password 🗸 |                    |
|                              | English   Español |                                     |                    |
| Poturn to common login 1 Con | teet   Briveev    |                                     | English   Español  |
| Return to common login   Con | tact   Privacy    | Copyright 2020 Edupoint, LLC        | Accessibility Mode |

ParentVUE Online: parent.tusd1.org

Niba umaze gukora konte yawe, andika **izina ry'uwukoresha** ryawe n'**ijambobanga** hama ukande **Login.** Komeza ku Rupapuro Rutangira rwa ParentVUE (p. 6) kugirango utangire gushakisha.

Nimba ukeneye gukora konte yawe, komeza ku rupapuro rukurikira.

# Kwinjira bwambere / Gutangira Konte

1. Kuri mudasobwa yawe, fungura urubuga rwawe hama uje kuri aderesi ya TUSD ParentVUE. Igihe cambere winjiye, uzakenera gukoresha urufunguzo rwa enterinete kugirango ukore konti yawe.

Gukora konte bwambere birashobora gukorwa binyuze ku rubuga rwa ParentVUE ukoresheje mushakisha y'urubuga canke ukoresheje porogaramu igendanwa ya ParentVUE.

| ParentVUE Account A                      | Access                                       |                                         |
|------------------------------------------|----------------------------------------------|-----------------------------------------|
|                                          | Login                                        |                                         |
|                                          | Tucson Unified School District<br>User Name: |                                         |
|                                          | Password:                                    |                                         |
|                                          | Forgot Password                              |                                         |
|                                          | Create Account or Forgot Password            |                                         |
|                                          | Activate Account Forgot Password             |                                         |
|                                          | iPhone App Android App Mobile App URL        |                                         |
|                                          | Englich   Expandel                           |                                         |
| Return to common login   Contact   Priva |                                              | English   Español<br>Accessibility Mode |

2. Kanda Create Account canke Forgot Password kugirango wagure amahitamo.

#### 3. Kanda Activate Account.

4. Muri ekara ikurikira uzasabwa gusoma no kwemera itangazo ry'ibanga.

| Read through the followi    | ing Privacy State  | ement and click t  | ne Accept butto    | n to agree to  |   |
|-----------------------------|--------------------|--------------------|--------------------|----------------|---|
| the privacy agreement       |                    |                    |                    |                |   |
| Pi                          | arentVUE/Stude     | ntVUE Use Agre     | ement              |                | - |
| ParentVUE and StudentV      | UE are internet-l  | based application  | ns that provide a  | access to      | I |
| education records for pare  | ent/guardian and   | students of the    | district through   | a secured      |   |
| nternet site. All parents/g | uardians and stu   | idents who wish    | to use ParentVI    | JE or          |   |
| StudentVUE must comply      | with the terms a   | and conditions in  | this Agreement     |                |   |
| A. Rights and Responsibil   | lities             |                    |                    |                |   |
| Access to ParentVUE/Stu     | identVUE is a fre  | e service offered  | i to all current s | tudents and    |   |
| parents/guardians of distri | ict students. Acc  | ess to student in  | formation throu    | gh             |   |
| ParentVUE/StudentVUE is     | s a privilege, not | a right. A parent  | guardian will b    | e authorized   |   |
| o activate a ParentVUE a    | account only afte  | r the student is e | nrolled in the di  | strict. Once a |   |
| student withdraws or grad   | Juates, ParentVU   | JE access to that  | student's educ     | ation records  |   |
| vill be inactivated. Parent | s/guardians and    | their student(s)   | must practice pi   | oper and       |   |
| enical use of ParentVUE.    |                    | 22112 100          |                    |                |   |
|                             | that you agree t   | o the above Priv   | acy Statement.     |                |   |
| Clicking I Accept means     |                    |                    |                    |                |   |

5. Kanda I Accept kugirango ubandanye

6. Uzobandanya kuri ekara ikurikira mu gikorwa co gutangiza konte.

|                                                             | Step 2 of 3: Sign In with Activation Key                                                                    |
|-------------------------------------------------------------|----------------------------------------------------------------------------------------------------|
| Please enter your fi<br>you by the district),<br>First Name | rst name, last name and the 7 character authentication key (provided to to activate your ParentVUE account: |
| _ast Name                                                   |                                                                                                    |
| Activation Key                                              |                                                                                                    |
|                                                             | Continue to Step 3                                                                                          |

7. Andika Izina Ryambere ryawe, Iryanyuma n'urufunguzo rwo Gutangiza.

VY'AKAMARO: Andika izina ryawe neza nkuko bigaragara ku rupapuro rwacapwe hamwe na Kode yawe yo gutangiza.

- 8. Kanda kuri Continue to Step 3.
- 9. Muri ekara ikurikira, andika Izina ry'uwukoresha n'Ijambobanga.

| 5                                                                                           | tep 3 of 3: Choose user name and password                                                                                                    |
|---------------------------------------------------------------------------------------------|----------------------------------------------------------------------------------------------------|
| Welcome Fadalalla Abdalla. T<br>bassword. Remember that pas<br>and must be a minimum of 6 c | To complete your account activation you will need to create your username and<br>swords are case sensitive. Your password can consist of numbers and letters<br>haracters in length. |
| Jser Name                                                                                   |                                                                                                    |
|                                                                                             |                                                                                                    |
| Password                                                                                    |                                                                                                    |
| Confirm Password                                                                            |                                                                                                    |
| Primary E-Mail                                                                              |                                                                                                    |
|                                                                                             |                                                                                                    |
|                                                                                             | Complete Account Activation                                                                                                    |

10. Emeza ijambo ryawe ry'ibanga mu kongera kuyandika.

11. Andika aderesi imeli yawe y'ibanze.

12. Kanda Complete Account Activation. Ekara intangira ya ParentVUE iragaragara.

13. Konte yawe yakozwe! Umaze gusohoka hama ugashaka kongera kwinjira, uzinjiza gusa **Izina ry'uwukoresha** ryawe n'**Ijambobanga** hama ukande **Login**.

### Wibagiwe Ijambobanga Ryawe?

1. Nimba wibagiwe ijambobanga ryawe, urashobora gukanda Forgot Password hafi ya buto ya Login canke Create Account or Forgot Password kugirango wagure amahitamo hama ukande Forgot Password.

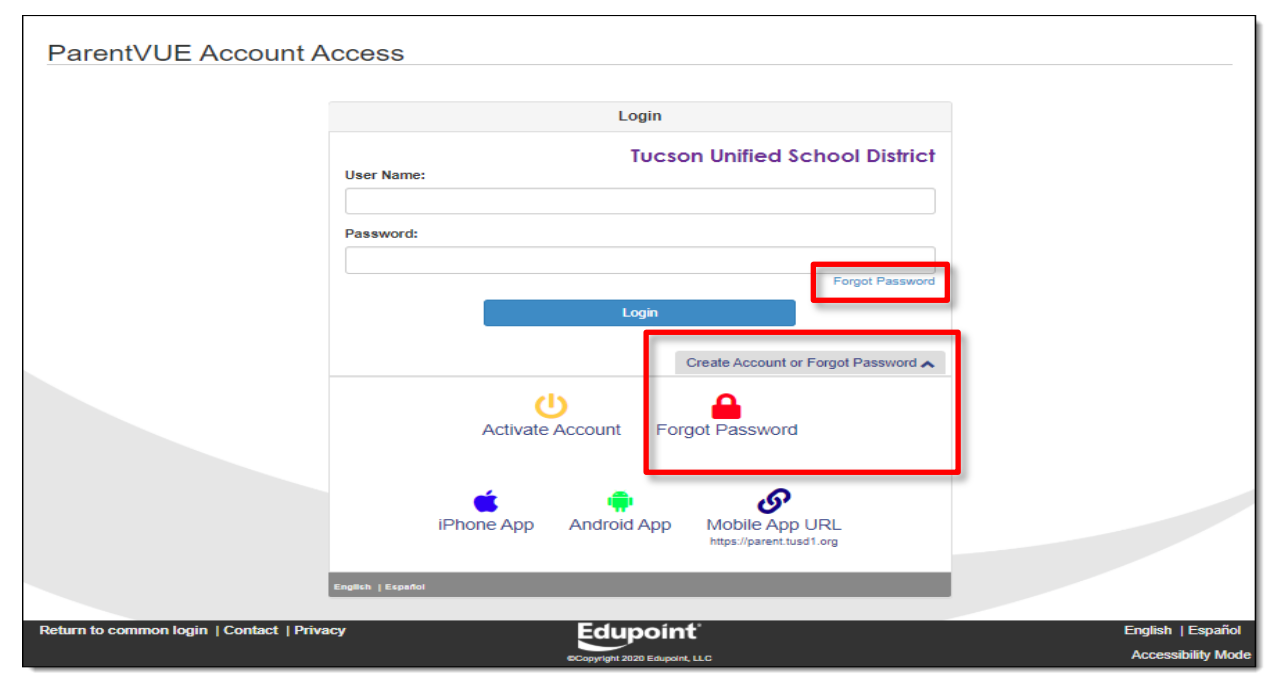

2. Uzasabwa kwinjiza imeli yambere washize kuri kont canke izina ry'uwukoresha ryawe kuri konte.

|                                                         | Send Password Reset Request         |  |
|---------------------------------------------------------|-------------------------------------|--|
| ter your email address or user name and we will email y | rou a link to change your password. |  |
|                                                         | Send Email                          |  |
|                                                         |                                     |  |
|                                                         |                                     |  |

**Icyitonderwa:** Niba utagishoboye kubona imeri washizeho kuri konte ya ParentVUE, uzakenera kuvugana n'ishuri ry'umwana wawe kugirango basubize ijambobanga. Ishuri rirashobora kandi kuraba izina ry'uwukoresha ryawe kuri konte.

- 3. Kanda kuri Send Email.
- 4. Ubutumwa bugaragara bukumenyesha ko imeli yarungitswe

|                                      | Send Password Reset Request                                                        |                                                |
|--------------------------------------|------------------------------------------------------------------------------------|------------------------------------------------|
| Please check your email j********@tr | d1.org including your spam or junk folder. If you haven't received the email in 30 | ) minutes, please contact the school district. |
|                                      | Click to return to Login                                                           |                                                |
|                                      |                                                                                    |                                                |
|                                      |                                                                                    |                                                |

5. Raba imeli yawe ku butumwa bwa **ParentVue Password**. Nimba ubutumwa butagaragara mu bubiko bwawe, raba ububiko bwa imeli ya spam / junk canke, nimba ukoresha Gmail, n'ububiko bwawe bwose bwa Mail.

**Imeri y'Ijambobanga Ntiyakiriwe:** Nimba utabonye imeli ihindura ijambobanga, hamagara ishuri ry'umwana wawe kugirango basubizeho ijambobanga.

|               | Wed 7/11/2018 12:08 PM                                              |   |
|---------------|---------------------------------------------------------------------|---|
|               | SynergyNoReply@tusd1.org                                            |   |
|               | ParentVUE Password                                                  |   |
| To Sattler, 2 | lim                                                                 | ^ |
| Dear Fac      | lalalla Abdalla,                                                    |   |
| We recei      | ived a request for the password associated with this email address. |   |
| The user      | name for this account is jsmith                                     |   |
| The pass      | word for this account is <u>Click here to change password.</u>      |   |
| Thank ye      | ou for using ParentVUE.                                             |   |
|               |                                                                     |   |
|               |                                                                     |   |
| _             |                                                                     |   |

- 6. Kanda ku murongo kugirango uhindure ijambobanga.
- 7. Muri ekara yo **Guhindura Ijambobanga**, andika Izina ryawe ryambere n'iryanyuma nkuko biri kuri konte.

| To change your password, enter your current First and Last Name (must match name on account), type the new password twice to confirm, then press the Change Password button.   User Name   First Name   Last Name   wer Password:   Confirm New Password:   Confirm New Password:   Change Password:   Change Password: | Change Password                                                                                                    |  |  |  |  |
|----------------------------------------------------------------------------------------------------|----------------------------------------------------------------------------------------------------|--|--|--|--|
| User Name First Name Last Name Last Name Confirm New Password: Confirm New Password: Change Password                                                                                                    | To change your password, enter your current First and Last Name (must match name on account), type the new password twice to confirm, then press the Change Password button. |  |  |  |  |
| First Name  Last Name  Last Name  Confirm New Password:  Confirm New Password:  Change Password                                                                                                    | User Name                                                                                                    |  |  |  |  |
| Last Name  New Password:  Confirm New Password:  Change Password                                                                                                    | First Name                                                                                                    |  |  |  |  |
| Last Name  New Password:  Confirm New Password:  Change Password                                                                                                    |                                                                                                    |  |  |  |  |
| New Password: Confirm New Password: Change Password                                                                                                    | Last Name                                                                                                    |  |  |  |  |
| Confirm New Password:                                                                                                    | New Password:                                                                                                    |  |  |  |  |
| Change Password                                                                                                    | Confirm New Password:                                                                                                    |  |  |  |  |
|                                                                                                    | Change Password                                                                                                    |  |  |  |  |
|                                                                                                    |                                                                                                    |  |  |  |  |

- 8. Injiza ijambobanga risha hama wongere wandike kugirango wemeze.
- 9. Kanda kuri Change Password.
- 10. Urashobora noneho kwinjira ukoresheje ijambobanga ryawe risha.

### Urupapuro rw'Ibanze rwa ParentVUE

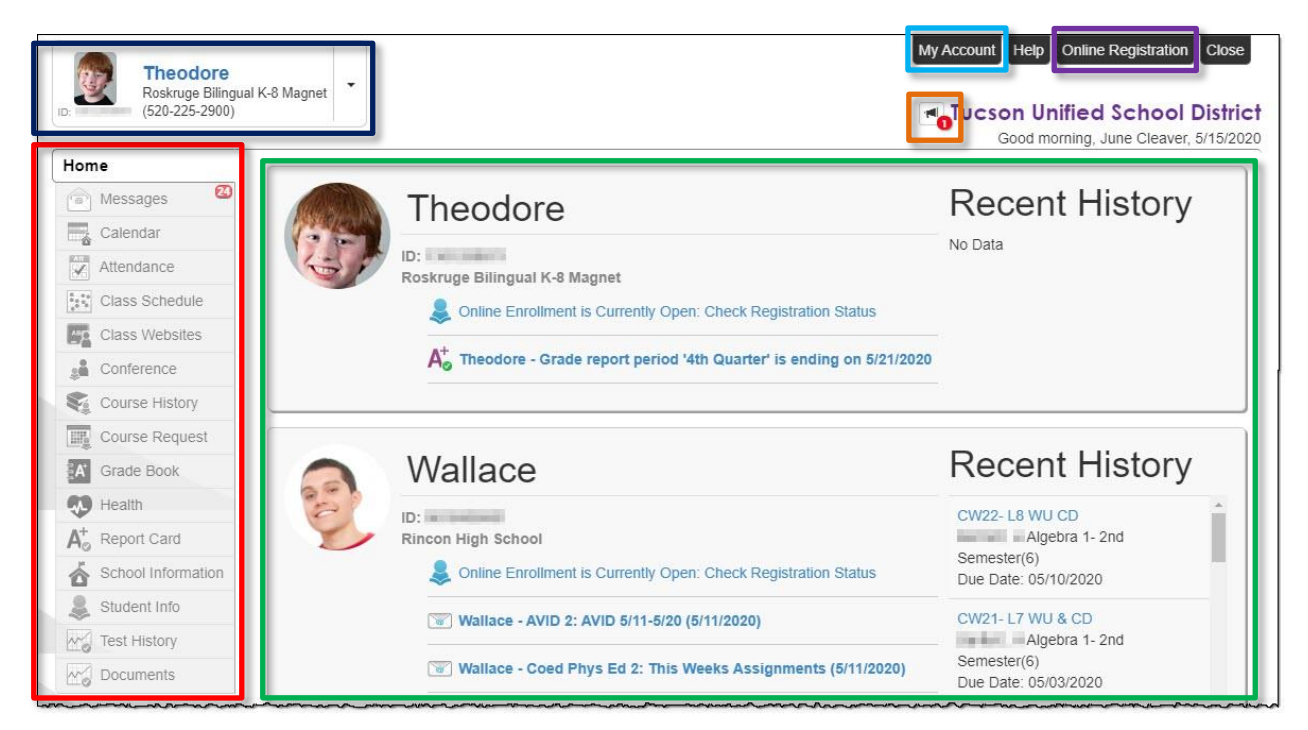

- Umurongo w'Amashakiro: Ibubamfu bwa ekara. Kanda agace k'amakuru kumwana watoranijwe raba Umurongo w'amashakiro kuri p. 5).
- Ivyabaye Vuba aha: Agace nyamukuru. Amatariki y'igihe co gutanga amanota, ibirori vy'inama, ibirori vy'ishuri, inyandiko zo kwitabira.
- • Amatangazo y'akarere: Kanda agashusho kugirango urabe itangazo.
- • Abana biyandikishije nyakuri: Kanda ahamanuka kugirango uhitemo umwana urabe amakuru ye.
- Konte yanje: Kanda kugirango urabe amakuru ya konte ya ParentVUE (raba <u>ParentVUE My Account Page</u> kuri p. 7).

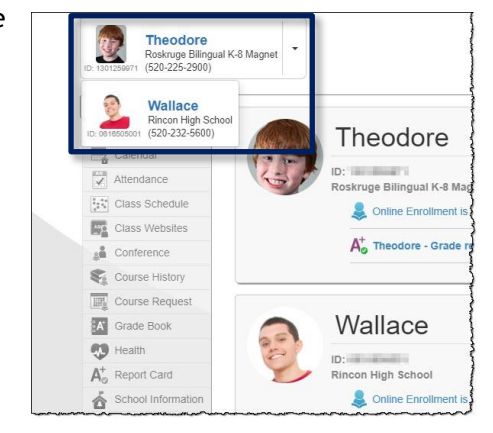

• Kwiyandikisha kumurongo: Shika ku kwiyandikisha kumurongo. Amabwiriza yo kwiyandikisha ku murongo aboneka ku murongo ukurikira:

http://tusd1.schooldesk.net/Portals/TUSD1/District/docs/Dist%20Info/Registration/Pa rentVUEOnlineRegistration.pdf

## Urupapuro rwa Konte yanje ya ParentVUE

#### Amakuru yihariye

| Account Ir                                                                                                    | account Information                                                                                                    |  |  |  |  |  |  |  |  |
|----------------------------------------------------------------------------------------------------|----------------------------------------------------------------------------------------------------|--|--|--|--|--|--|--|--|
| Instructions: Modify your account information below and press Update Account to apply the changes. To change your password click here:<br>Change Password |                                                                                                    |  |  |  |  |  |  |  |  |
|                                                                                                    | Update Account Cancel Account Detail and Options                                                                                                    |  |  |  |  |  |  |  |  |
| Personal Informa                                                                                                    | Personal Information: NOTE - This information is changeable only by the school office staff. Contact the school directly to change your personal information. |  |  |  |  |  |  |  |  |
| Name     User ID     Home Address     Mail Address     Phone Numbers       Tucson, AZ     Tucson, AZ     Same as Home Address     * Cell:                 |                                                                                                    |  |  |  |  |  |  |  |  |
| Adult ID                                                                                                    |                                                                                                    |  |  |  |  |  |  |  |  |

• Aya makuru ahindurwa gusa n'abakozi bo mu biro vy'ishuri. Menyesha ishuri kugirango uhindure amakuru yawe wenyine.

• Koresha Konte yo Kuvugurura nimba uhinduye amakuru ayo ari yo yose munsi yamakuru yawe bwite canke ukoreshe buto yo guhagarika niba uhisemo kutagira ico uhindura.

#### Kumenyesha Vyikora

| Auto Notify: Check the events below for which ParentVUE will e-mail information to you when an event occurs for any of your children. |                                         |                                                  |                    |  |  |  |  |
|----------------------------------------------------------------------------------------------------|-----------------------------------------|--------------------------------------------------|--------------------|--|--|--|--|
| Attendance Notify me when my child is tardy or misses a class                                                                         |                                         |                                                  |                    |  |  |  |  |
| Auto Notif                                                                                                    | y E-Mail: Enter the e-mail addresses (p | imary is required) that you want all active noti | fications sent to: |  |  |  |  |
| Primary Email:                                                                                                    | @tusd1.org                              | Verified                                         |                    |  |  |  |  |
| Email #1                                                                                                    | @gmail.com                              | ⊘Verified                                        |                    |  |  |  |  |
| Email #2:                                                                                                    |                                         | CUnverified -                                    |                    |  |  |  |  |
| Email #3:                                                                                                    |                                         | OUnverified -                                    |                    |  |  |  |  |
| Email #4                                                                                                    |                                         | OUnverified -                                    |                    |  |  |  |  |
| Email #5                                                                                                    |                                         | OUnverified →                                    |                    |  |  |  |  |

• Agasanduku ko kugenzura Kumenyesha Abitabiriye vyikora kemerera guhitamo canke gusohoka. Imeri yo Kumenyesha vyikora irashobora kongerwaho canke kuvugururwa no Kugenzurwa

|   | Phone Numbers |              |      |             |                              |              |              |  |
|---|---------------|--------------|------|-------------|------------------------------|--------------|--------------|--|
|   |               |              |      |             |                              |              | +            |  |
|   | Delete        | Primary      | Туре | Phone       | Extension                    | Contact      | Listed       |  |
|   |               | $\checkmark$ | Cell | 520-        |                              | $\checkmark$ | $\checkmark$ |  |
|   |               | J            |      |             |                              |              |              |  |
|   |               |              |      | Acknowledge | d Dooumonto                  |              |              |  |
|   |               |              |      | Acknowledge | a Documents                  |              |              |  |
| D | ate           | Т            | ime  |             | Document (click to download) | Response     |              |  |
|   |               |              |      |             |                              |              |              |  |
|   | No data       |              |      |             |                              |              |              |  |
|   |               |              |      |             |                              |              |              |  |
|   |               |              |      |             |                              |              |              |  |

### Inomero za Terefone / Inyandiko zemewe

- Inomero za terefone zirashobora guhinduka, kongerwaho, canke gusibwa. Koresha Ikimenyetso **Co kongerako** (+) kugirango wongere. Koresha agasanduku ka **Delete** kugirango ufute.
- Ongera usuzume Inyandiko Zemewe.

#### Amateka yo Kwinjira muri Konte

|            |          | Account Access History |                          |
|------------|----------|------------------------|--------------------------|
| Date       | Time     | Logged in Successful?  | IP Address Accessed From |
| 05/19/2020 | 2:02 PM  | Yes                    | 172.16.254.1             |
| 05/19/2020 | 9:20 AM  | Yes                    | 172.16.254.1             |
| 05/19/2020 | 8:29 AM  | Yes                    | 172.16.254.1             |
| 05/15/2020 | 2:09 PM  | Yes                    | 172.16.254.1             |
| 04/02/2020 | 12:43 PM | Yes                    | 172.16.254.1             |
| 03/27/2020 | 5:30 PM  | No                     | 172.16.254.1             |
| 03/27/2020 | 5:30 PM  | No                     | 172.16.254.1             |
| 03/27/2020 | 5:30 PM  | Yes                    | 172.16.254.1             |
| 03/24/2020 | 11:20 AM | Yes                    | 172.16.254.1             |
| 01/28/2020 | 9:28 AM  | Yes                    | 172.16.254.1             |
| 01/27/2020 | 7:52 AM  | Yes                    | 172.16.254.1             |
| 01/27/2020 | 7:46 AM  | Yes                    | 172.16.254.1             |
| 12/03/2019 | 9:53 AM  | Yes                    | 172.16.254.1             |
| 12/02/2019 | 8:53 AM  | Yes                    | 172.16.254.1             |
| 11/30/2019 | 12:47 PM | Yes                    | 172.16.254.1             |
| 7 15 30    |          |                        | < 1 2 >                  |
|            |          | Jpdate Account Cancel  |                          |

• Uzasangamo itariki n'igihe c'igihe winjiye muri ParentVUE.

• buto yo Kuvugurura Konti na Kureka nazo zirahari hepfo y'urupapuro.

## Umurongo w'Amashakiro

#### <u>Intagiro</u>

Iragusubiza kuri ekara y'itangiro.

#### <u>Ubutumwa</u>

| ME     | SSAGE      | S                                                        |  |
|--------|------------|----------------------------------------------------------|--|
|        | Date       | Subject                                                  |  |
| $\sim$ | 03/07/2018 | Online Enrollment is Currently Open: Begin Registration: |  |

Kanda igishushanyo cy'ibahasha kugirango urebe ibikubiye mu butumwa.

#### <u>Kalendari</u>

| L Classes                                                                     |               | Assignment Type      | т Г. | Assi | gnme    | ent St | tatus |     |    | 1   |
|-------------------------------------------------------------------------------|---------------|----------------------|------|------|---------|--------|-------|-----|----|-----|
| oday K >                                                                      |               | April 2020           |      |      |         | Mont   | th    | Wee | k  | Day |
|                                                                               |               |                      |      | <    |         |        | April |     |    | >   |
| /londay Apr 13                                                                |               |                      |      |      |         |        | 1     | 2   | 3  | 4   |
|                                                                               |               |                      |      |      | 6       | 7      | 8     | 9   | 10 | 11  |
| eory Online W1*<br>Band, Jazz Extended day 1(8) : Theory Online W1 - Score: - |               |                      |      | 12   | 13      | 14     | 15    | 16  | 17 | 18  |
| Band, Jazz Extended day 1(8) : Theory Online W1 - Score: -                    |               | 19                   | 20   | 21   | 22      | 23     | 24    | 25  |    |     |
| idation Numbers Assignment 2*                                                 |               |                      |      | 26   | 27      | 28     | 29    | 30  |    |     |
| Chemistry 2(6) : Oxidation Nu                                                 | imbers Assig  | nment 2 - Score: -   |      | •    | Ev      | ent    | s     |     |    |     |
| April 13 Discussion*<br>Chemistry 2(6) : April 13 Disc                        | ussion - Sco  | re: -                |      |      | 8 As    | sessi  | ment  | s   |    |     |
| Theory Online W1*                                                             |               |                      |      |      | 8 As    | signr  | nents | 3   |    |     |
| Band Jazz Extended day 20                                                     | 9) : Theory ( | Online W1 - Score: - |      |      | - 110-2 |        |       |     |    |     |

Kanda kuri kalendari kugirango urabe ibisobanuro birambuye. Hano hari n'akayungiro hejuru kugirango uhitemo iciciro runaka, ubwoko bwinshingano, canke imiterere

yinshingano kugirango ugabanye umubare wamakuru agaragara. Urashobora guhitamo kuva ku Kwezi, Indwi, n'umunsi.

#### **Kwitabira**

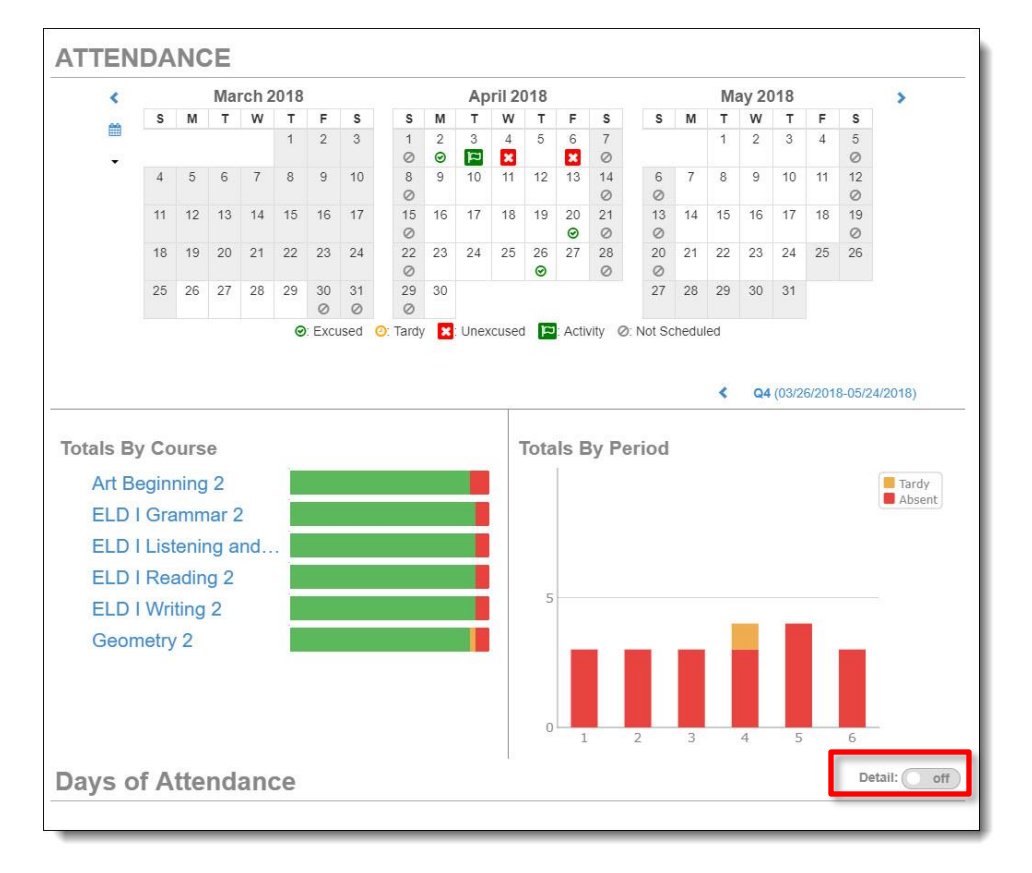

**Guhinduranya birambuye:** Igihe ico ari co cose ubonye guhinduranya **birambuye**, urashobora gukandaho ku bisobanuro birambuye canke kuri bike. Reremba hejuru y'ishusho kugirango ubone ibisobanuro.

| Excused    | 🕘: Tardy 🔀: | Unexcused 📔 | Activity Ø: N | Not Scheduled |             |   |   |   |   |
|------------|-------------|-------------|---------------|---------------|-------------|---|---|---|---|
|            |             |             |               | Catalina      | High School |   |   |   |   |
|            | Periods     |             |               |               |             |   |   |   |   |
| Date       | 0           | 1           | 2             | 3             | 4           | 5 | 6 | 7 | 8 |
| 04/26/2018 |             | 0           | 0             | 0             | 0           | 0 | 0 |   |   |
| 04/20/2018 |             | Ø           | Ø             | ø             | 0           | ø | ø |   |   |
| 04/06/2018 |             |             |               |               |             | × |   |   |   |
| 04/04/2018 |             |             |               |               | 0           |   |   |   |   |
| 04/03/2018 |             | 9           | cal (         | 9             | a           | 9 | 9 |   |   |
| 04/02/2018 |             | 0           | 0             | 0             | 0           | 0 | 0 |   |   |

#### ldo n'ido kuvyo kwitabira

Iyo ukanze itariki muri kalendari, **Kwitabira birambuye** yaguka munsi ya kalendari, vyerekana ibihe, umwanya, abarimu, n'amasomo

| endar  | ice Deta | all                                  |      |         | 04/03/20        |
|--------|----------|--------------------------------------|------|---------|-----------------|
| *      |          | Dismiss                              |      |         | *               |
| alina  | High Sc  | chool                                |      |         |                 |
| Period | Time     | Course                               | Room | Teacher | Reason          |
|        |          | Q4                                   | 4    |         |                 |
| 1      | 8:25 AM  | ELD I Reading 2 05086                | E108 |         | School Business |
| 2      | 9:18 AM  | ELD I Grammar 2 15070                | E108 |         | School Business |
| 3      | 10:57 AM | ELD I Writing 2 15068                | E108 |         | School Business |
| 4      | 12:41 PM | Geometry 2 13322                     | M210 |         | School Business |
| 5      | 1:34 PM  | Art Beginning 2 06102                | M226 |         | School Business |
| 8      | 2-27 DM  | ELD LL istening and Speaking 2 15082 | E106 |         | School Business |

#### lgihe co Guhinduranya

Amashuri amwe ari kuri gahunda yo guhinduranya kandi ku masomo atandukanye akorwa mu minsi itandukanye. Muri ico gihe, iyo ukanze itariki yo kwitabira, Ibisobanuro birambuye vyerekana amasomo y'uwo munsi.

| Period | Time     | Course                                 | Room | Teacher | Reasor |
|--------|----------|----------------------------------------|------|---------|--------|
|        |          | Q4                                     |      |         |        |
| 1      | 8:05 AM  | English 6 Cul Rel AfricanAm View 05166 | M312 |         |        |
| 3      | 9:46 AM  | Academic Core 2 01124                  | M319 |         |        |
| 5      | 11:27 AM | Precision Machining - Eng Mfg 6 09480  | V158 |         |        |
| 7      | 1:45 PM  | Algebra II - 2nd Semester 13022        | T242 |         |        |

| SON H  | ign wag  | net School                      |      |         |        |
|--------|----------|---------------------------------|------|---------|--------|
| Period | Time     | Course                          | Room | Teacher | Reason |
|        |          | Q4                              |      |         |        |
| 4      | 10:41 AM | American History 2 19512        | M217 |         |        |
| 6      | 12:59 PM | Earth And Space Science 2 03772 | T164 |         |        |

### Gahunda y'lvyigwa

|                                                                          |             | Today   S1   S |
|--------------------------------------------------------------------------|-------------|----------------|
| <u>iday, Friday</u>                                                      |             | 5/15/202       |
| 01: 19765 World Hist 2[AP World History 2] - 19765-01<br>8:00 AM-8:51 AM | Room: MP111 |                |
| 02: 05014 English 10 -2nd Semester - 05014-02<br>8:56 AM-9:47 AM         | Room: N114  |                |
| 03: 06022 Band, Intermediate 2 - 06022-01<br>9:52 AM-10:48 AM            | Room: FA12  |                |
| 04: 06088 Guitar 2 - 06088-02<br>10:53 AM-11:44 AM                       | Room: FA12  |                |
| 05: 06068 Theater Arts/Beginning 2 - 06068-02<br>12:29 PM-1:20 PM        | Room: FA05  |                |
| 06: 03462 Chemistry 2 - 03462-02<br>1:25 PM-2:16 PM                      | Room: SC103 |                |
| 07: 13024 Algebra II Honors - 2nd Semester - 13024-01<br>2:21 PM-3:12 PM | Room: M216  |                |
| 08: 063A89 Band, Jazz Extended day 1 - 063A89-2<br>3:45 PM-4:35 PM       | Room: FA12  |                |
| 09: 063A90 Band, Jazz Extended day 2 - 063A90-2<br>4:40 PM-5:30 PM       | Room: FA12  |                |

Raba **Gahunda y'ivyigwa** vy'Abanyeshuri. Gahunda y'umunsi uyumunsi niyo isanzwe. Kanda Igihembwe canke Semestre hejuru iburyo kugirango urabe iyo gahunda.

|        |                                |                     |                      | Today   S1   S2       |
|--------|--------------------------------|---------------------|----------------------|-----------------------|
|        | Student Sch                    | nedule for S1 (08/0 | 1/2019 - 12/19/2019) |                       |
| Period | Course Title                   | Room Name           | Teacher              | Additional Staff Name |
| 1      | World History [AP World Histo  | MP111               |                      |                       |
| 2      | English 10 -1st Semester       | N114                | Maring Reserved 20   |                       |
| 3      | Band, Intermediate 1           | FA12                |                      |                       |
| 4      | Guitar 1                       | FA12                |                      |                       |
| 5      | Theater Arts/Beginning 1       | FA05                |                      |                       |
| 6      | Chemistry 1                    | SC103               |                      |                       |
| 7      | Algebra II Honors - 1st Semest | M216                |                      |                       |
| 8      | Band, Jazz Extended day 1      | FA12                | 1112 1136 <b>2</b>   |                       |
| 9      | Band, Jazz Extended day 2      | FA12                | Taller" Talla 🗠      |                       |

### Urubuga rw'Isomero

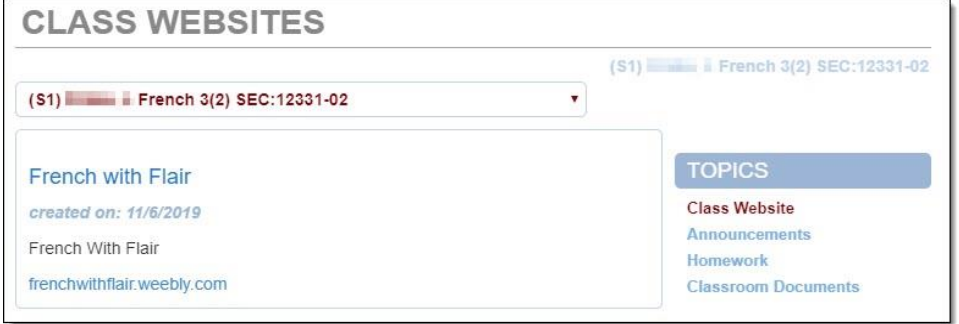

Abarimu barashobora gukoresha **Urubuga rw'Amasomo** kugirango batange amakuru y'inyongera arimo **Amatangazo**, **Umukoro**, **Inyandiko zo mw'ishuri**.

| Subject Area                                  | Progress   |             |                | 37                        |
|-----------------------------------------------|------------|-------------|----------------|---------------------------|
| Algebra I                                     | 100.0%     |             |                | <b>O.</b> 1<br>Rank: 80 o |
| Algebra II                                    | 0.0%       |             |                | Weighte                   |
| Geometry                                      | 50.0%      |             |                | 4 -                       |
| American & AZ<br>History/Constitution         | 0.0%       |             |                | Rank: 66 o                |
| and a second state of the second state of the | and a hour |             | and the second | and a                     |
| English 9                                     | 100.0%     | × Star Star |                | -                         |
| English 10                                    | 50.0%      |             |                |                           |
| English 11                                    | 0.0%       |             | 2              |                           |
| English 12                                    | 0.0%       |             |                |                           |
| Math 4                                        | 0.0%       |             | 1              |                           |
|                                               |            |             |                |                           |
| t Requirements                                |            |             | Detail: off    |                           |
| AZ Civics                                     |            |             |                |                           |
|                                               |            |             |                |                           |

### Amateka y'Amasomo

Raba iterambere rigana impamyabumenyi kimwe n**'Ibisabwa** n'**Ibizame** n'**Amateka** y'**Amasomo** y'**Umunyeshuri**. Koresha atsa/zimya y'**ido n'ido** kugira ngo urabe amakuru arambuye.

### lgitabo c'iciciro

| GRADE      | BOOK                         |                        |                       |                        |
|------------|------------------------------|------------------------|-----------------------|------------------------|
| Classes fe | or Catalina High School      |                        |                       | 4th Quarter            |
| 1: World   | I Hist 2[AP World History 2] | Balance Torona, Inc. 🗠 | Room: MP111           |                        |
| ~          | <u></u>                      | в                      | 0 Missing Assignments | 000                    |
|            | 52                           | 82.8%                  | Class Page            | Last Update: 4/21/2020 |
| •          | 01                           | в                      | 0 Missing Assignments | 0000                   |
|            | Q4                           | 82.8%                  | Class Page            | Last Update: 4/21/2020 |
| 2: Englis  | sh 10 -2nd Semester          | lineiry lawying 🗠      | Room: N114            |                        |

Raba imikorere y'ishuri hamwe n'inshingano zamakuru. Kanda izina ry'ishuri canke igihe co gutanga amanota (igihembwe /semestre).

Inshingano z'ishuri hamwe n'amakuru ashushanyije noneho arerekanwa. Kanda umukoro kugirango urabe ibisobanuro. Koresha ishakiro rimanuka ari hejuru kugirango uhitemo urwego rutandukanye canke igihe cyo gutanga amanota.

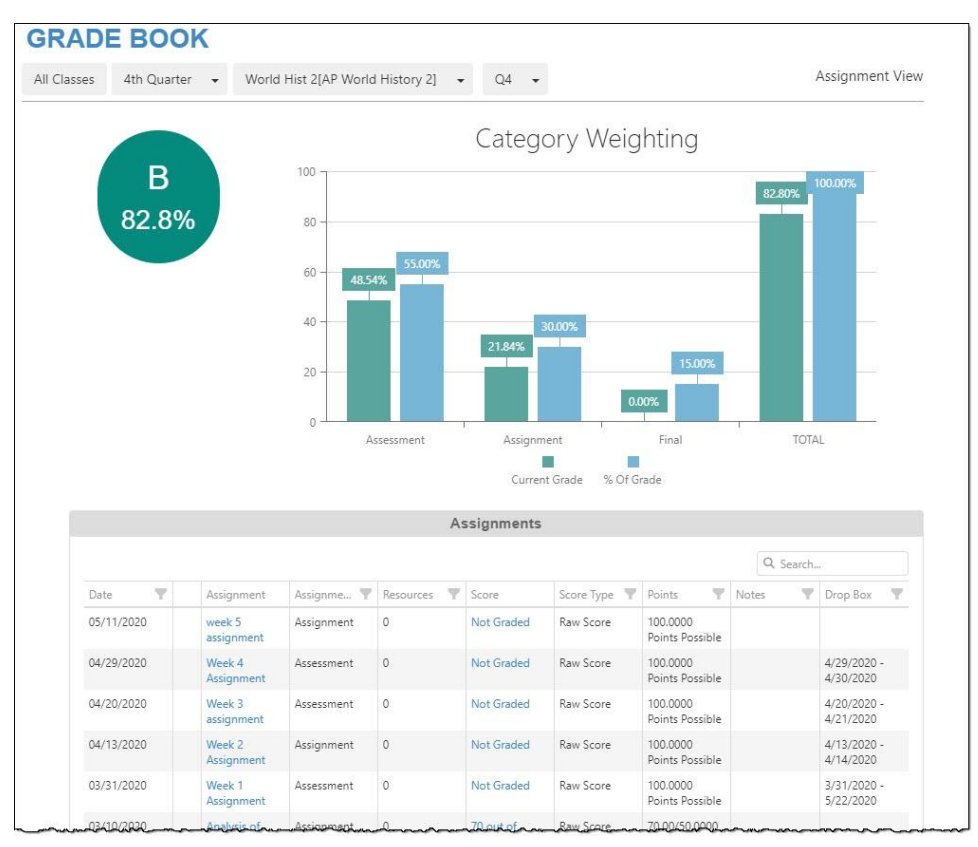

Kanda Kwagura umwambi ibubamfu kugirango urabe ibisobanuro bicafye birambuye.

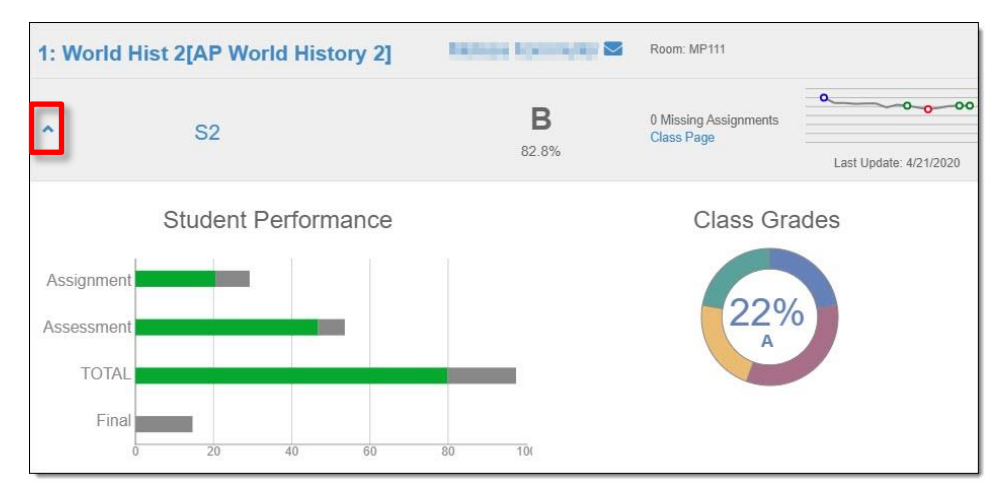

|              |                        |             |            |            |            | In | munizations |
|--------------|------------------------|-------------|------------|------------|------------|----|-------------|
|              | 1                      | mmunizatio  | on Summa   | ary        |            |    |             |
| Name         | Status as of 7/11/2018 | Dosage Info | rmation    |            |            |    |             |
|              |                        | 1           | 2          | 3          | 4          | 5  | 6           |
| Dtap Series  | Compliant              | 01/16/2002  | 04/15/2002 | 06/05/2002 | 04/25/2007 |    |             |
| Td only      | <b>g</b><br>Up-to-date |             |            |            |            |    |             |
| Tdap Booster | Compliant              | 03/21/2018  |            |            |            |    |             |
| MMR          | Compliant              | 01/06/2003  | 04/25/2007 |            |            |    |             |
| Polio        |                        | 01/16/2002  | 04/15/2002 | 06/05/2002 | 04/25/2007 | _  |             |

Raba uko gukingirwa vyifashe.

### <u>Ikarita ya Raporo</u>

| REP                   | ORT CARD                                                                                 |                    |  |
|-----------------------|------------------------------------------------------------------------------------------|--------------------|--|
| Student Gr            | ades 4th Qtr Progress 👻                                                                  |                    |  |
| Catal<br>Click here t | ina High School                                                                          |                    |  |
| 1                     | World Hist 2[AP World History 2] (1976<br>Room: MP111<br>P4 B<br>Teacher Ad Hoc Comment: | 5)<br>Citizenship: |  |
| 2                     | English 10 -2nd Semester (05014)<br>Room: N114<br>P4 A<br>Teacher Ad Hoc Comment:        | Citizenship:       |  |

lyo amakarita ya raporo ahari, urashobora gukuramo verisiyo ya PDF. Koresha ishakiro rimanuka ry'igihe co gutanga amanota kugirango uhitemo igihe cambere co gutanga amanota.

#### Ubuzima

### <u>Amakuru y'Ishuri</u>

|                                                                                                    | Schoo                          | I Information |                                               |
|----------------------------------------------------------------------------------------------------|--------------------------------|---------------|-----------------------------------------------|
| Principal<br>Antasio Holley 🔽                                                                                                    | School Name<br>Catalina High S | School        | Address<br>3645 E Pima St<br>Tucson, AZ 85716 |
| <sup>2</sup> hone<br>520-232-8400                                                                                                    | Fax<br>520-232-8401            |               | Website URL                                   |
| Staff Name                                                                                                    | Job Title                      | Phone         | Extension                                     |
| Staff Name                                                                                                    | Job Title                      | Phone         | Extension                                     |
| Q                                                                                                    | Q                              |               |                                               |
|                                                                                                    | Teacher                        | 555-1234      |                                               |
|                                                                                                    | School Support Staff           |               |                                               |
|                                                                                                    | Direct Link                    |               |                                               |
|                                                                                                    | School Support Staff           | 555-1234      |                                               |
|                                                                                                    | School Support Staff           |               |                                               |
|                                                                                                    | Teacher                        | 555-1234      |                                               |
| A STREET WATER CONTRACTOR OF A STREET OF A STREET OF A |                                |               |                                               |

Raba uwujejwe amakuru y'ishuri.

### <u>Amakuru y'Umunyeshuri</u>

|                       |                                                                |                               |                                                                          |               | Student                | Informat                            | tion                                                             |                                |                                  |                             |  |
|-----------------------|----------------------------------------------------------------|-------------------------------|--------------------------------------------------------------------------|---------------|------------------------|-------------------------------------|------------------------------------------------------------------|--------------------------------|----------------------------------|-----------------------------|--|
| Studen                | it Information                                                 |                               |                                                                          |               |                        |                                     |                                                                  |                                |                                  |                             |  |
| Student Name          |                                                                |                               | Perm ID                                                                  |               | G<br>M                 | Gender Grade<br>Male 10             |                                                                  | Home Ad<br>Tucson, A           | Home Address<br>Tucson, AZ 85716 |                             |  |
| Last Name Goes By     |                                                                |                               | Nick Name                                                                |               | B                      | Birth Date                          |                                                                  | Email<br>email@eo              | Email<br>email@edupoint.com      |                             |  |
| Phone<br>520-555-1234 |                                                                |                               | Track                                                                    |               |                        | School Name<br>Catalina High School |                                                                  |                                |                                  |                             |  |
| Homeroom Teacher      |                                                                |                               | Room Name<br>FA12                                                        |               | C                      | Counselor Name                      |                                                                  |                                |                                  |                             |  |
| 1<br>Orderb<br>2      | y Name                                                         | Re                            | Relationship H<br>Emergency/Other H<br>Relationship H<br>Emergency/Other |               | Home                   | Home Phone Work Phone               |                                                                  | Mobile Phone Other             |                                  | er Phone                    |  |
| Studen                | it Locker                                                      |                               |                                                                          |               |                        |                                     |                                                                  |                                |                                  |                             |  |
| Locker Number Ty      |                                                                | Тур                           | ype Location                                                             |               | 6                      | Vertical Location                   |                                                                  |                                | Combination                      |                             |  |
| No stud               | dent locker information pr                                     | ovided                        |                                                                          |               |                        |                                     |                                                                  |                                |                                  |                             |  |
| Transp                | ortation Information                                           |                               |                                                                          |               |                        |                                     |                                                                  |                                |                                  |                             |  |
| AM<br>Route           | Pickup Bus Stop<br>Walker - Not Eligible<br>for Transportation | Pickup<br>Time<br>12:00<br>AM | Alternate<br>Pickup<br>Address                                           | : A<br>T<br>S | M<br>ransfer<br>huttle | PM<br>Route                         | Drop Off Bus Stop<br>Walker - Not Eligible<br>for Transportation | e Drop<br>Off<br>Time<br>12:00 | Alternate Dro<br>Off Address     | p PM<br>Transfer<br>Shuttle |  |

Ongera usuzume amakuru y'umwana wawe kugirango umenye neza ko ariyo. Niwabona ikintu cose kigomba guhinduka, menyesha ishuri canke uje kuri ikirango co kwiyandikisha kumurongo amaja hejuru ya ParentVUE hama uhindure amakuru.

#### Amateka y'lkizamini

|                       |                       |        |                        | TEST HISTORY                                                           |  |  |  |  |
|-----------------------|-----------------------|--------|------------------------|------------------------------------------------------------------------|--|--|--|--|
| AzMerit               |                       |        |                        |                                                                        |  |  |  |  |
| Test Part 1           | Test Part Performance | Year 4 | Az Merit - Scale Score | Growth Over Time                                                       |  |  |  |  |
| English Language Arts | Proficient            | 2017   | 2570                   | Glowar Over Time                                                       |  |  |  |  |
| Math (grade level)    | Highly Proficient     | 2017   | 3672                   | 3800                                                                   |  |  |  |  |
| English Language Arts | Highly Proficient     | 2016   | 2571                   | 3600                                                                   |  |  |  |  |
| Math (grade level)    | Highly Proficient     | 2016   | 3607                   | 2400                                                                   |  |  |  |  |
| English Language Arts | Proficient            | 2015   | 2532                   | 5400                                                                   |  |  |  |  |
| Math (grade level)    | Highly Proficient     | 2015   | 3605                   | 3200                                                                   |  |  |  |  |
|                       |                       |        |                        | 3000                                                                   |  |  |  |  |
|                       |                       |        |                        | 2800                                                                   |  |  |  |  |
|                       |                       |        |                        | 2600                                                                   |  |  |  |  |
|                       |                       |        |                        | 2000                                                                   |  |  |  |  |
|                       |                       |        |                        | 2400                                                                   |  |  |  |  |
|                       |                       |        |                        | 2015 2015.2 2015.4 2015.6 2015.8 2016 2016.2 2016.4 2016.6 2016.8 2017 |  |  |  |  |
|                       |                       |        |                        | English Language Arts - Scale Score Math (grade level) - Scale Score   |  |  |  |  |

Kugeza ubu iyi ekara yerekana amanota ya AzMerit.

### <u>Inyandiko</u>

| DOCUN       | IENTS               |                   |  |  |  |
|-------------|---------------------|-------------------|--|--|--|
| Documents   |                     |                   |  |  |  |
| Upload Date | Document            | Document Category |  |  |  |
| 04/28/2020  | 2019-20 P4          | Report Card       |  |  |  |
| 03/23/2020  | 2019-20 Q3          | Report Card       |  |  |  |
| 02/11/2020  | 2019-20 P3          | Report Card       |  |  |  |
| 12/20/2019  | 2019 Qtr 2          | Report Card       |  |  |  |
| 11/19/2019  | 2019-20 P2          | Report Card       |  |  |  |
| 10/07/2019  | 2019-20 Q1          | Report Card       |  |  |  |
| 09/04/2019  | 2019-20 P1          | Report Card       |  |  |  |
| 05/24/2019  | 2018-19 Q4          | Report Card       |  |  |  |
| 04/25/2019  | 2018-19 4th Qtr Prg | Report Card       |  |  |  |
| 03/20/2019  | 18-19 3rd Qtr       | Report Card       |  |  |  |
| 06/25/2018  | 2017-18 Q4          | Report Card       |  |  |  |

Urashobora kubona amakarita ya raporo kuva mu myaka yaheze. Kanda gusa ikintu kiri mu nyandiko.